## **Tower Defence**

Money

Mårten Jonsson jm-j.com marten@jm-j.com

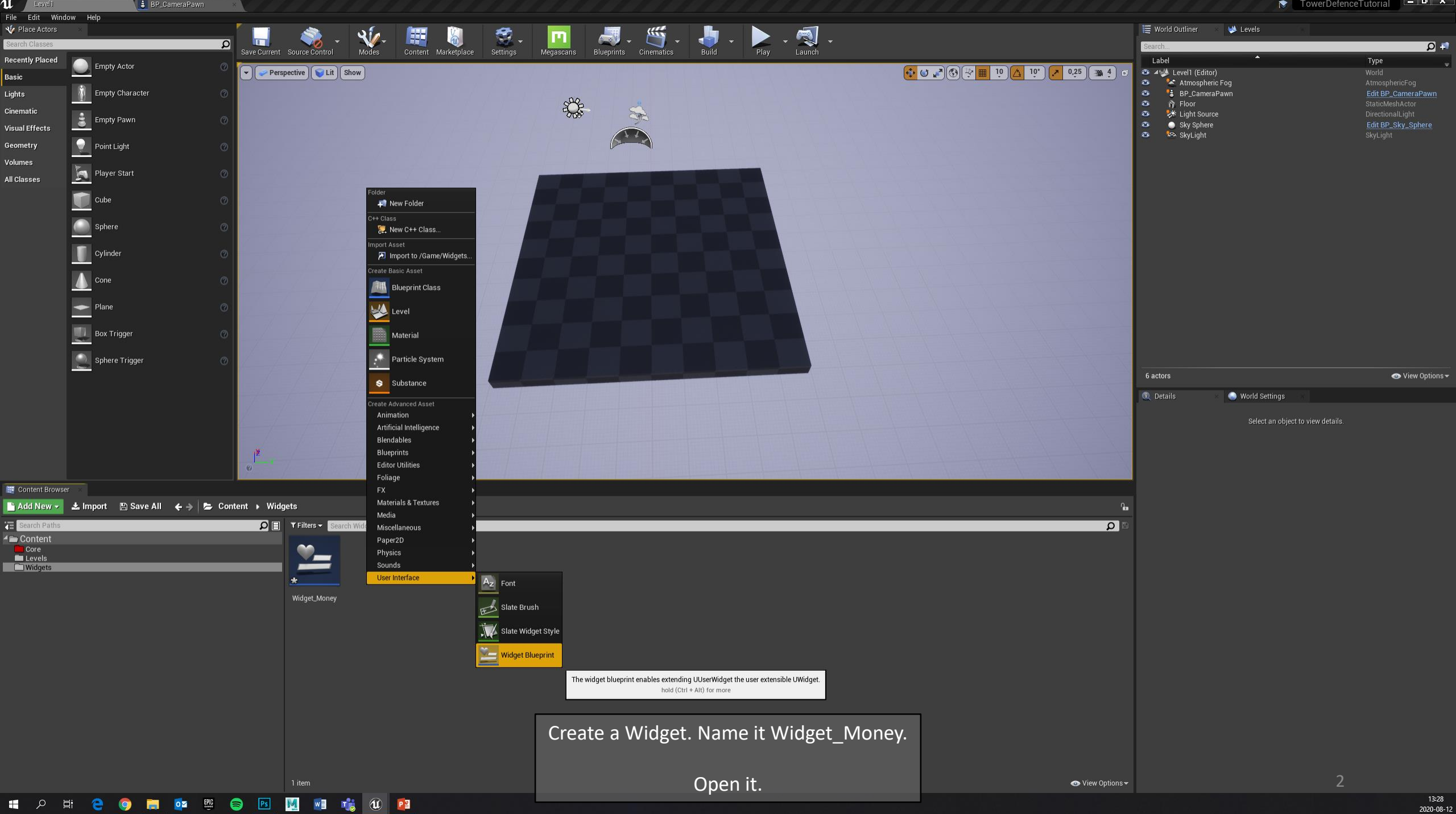

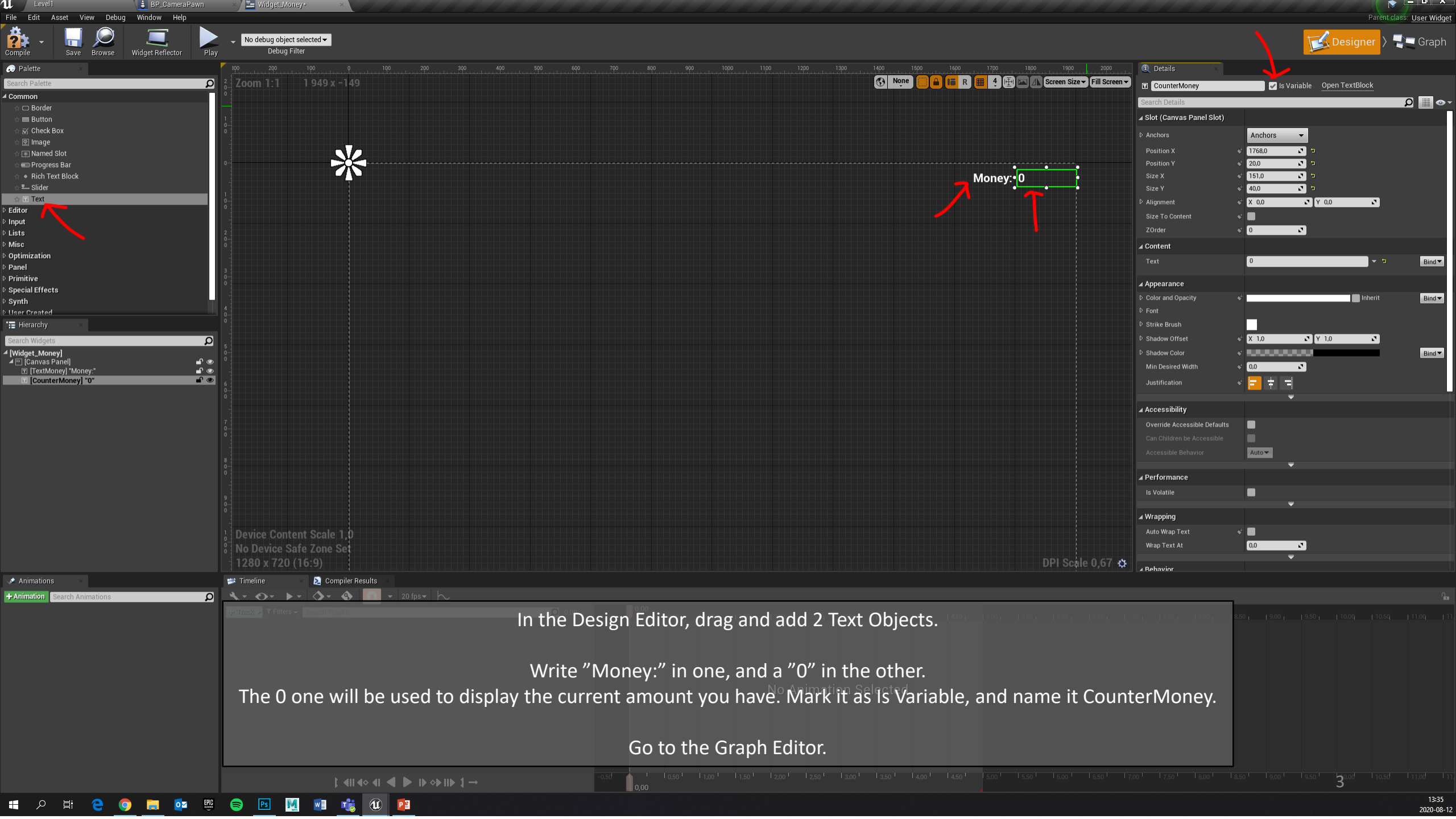

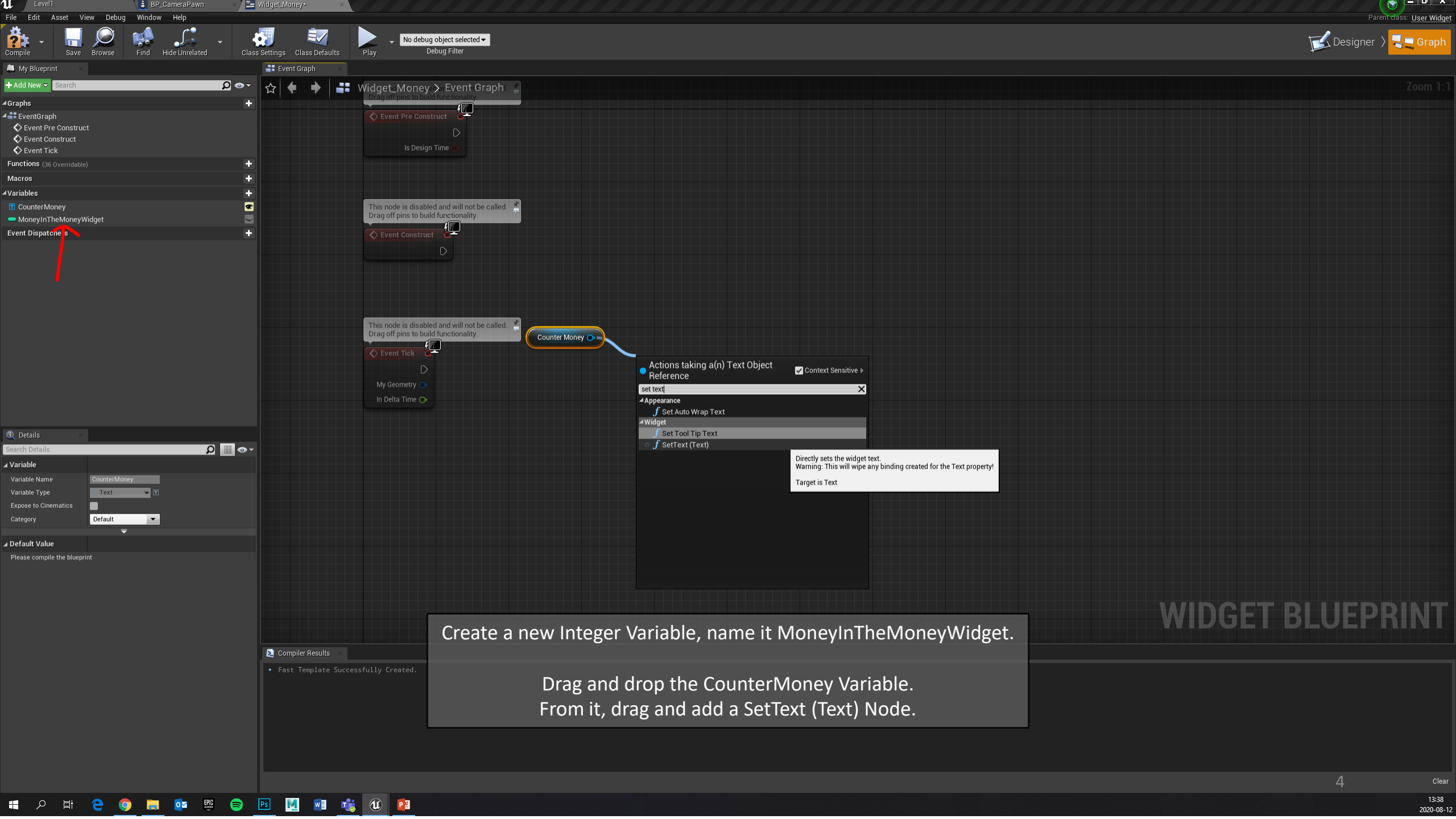

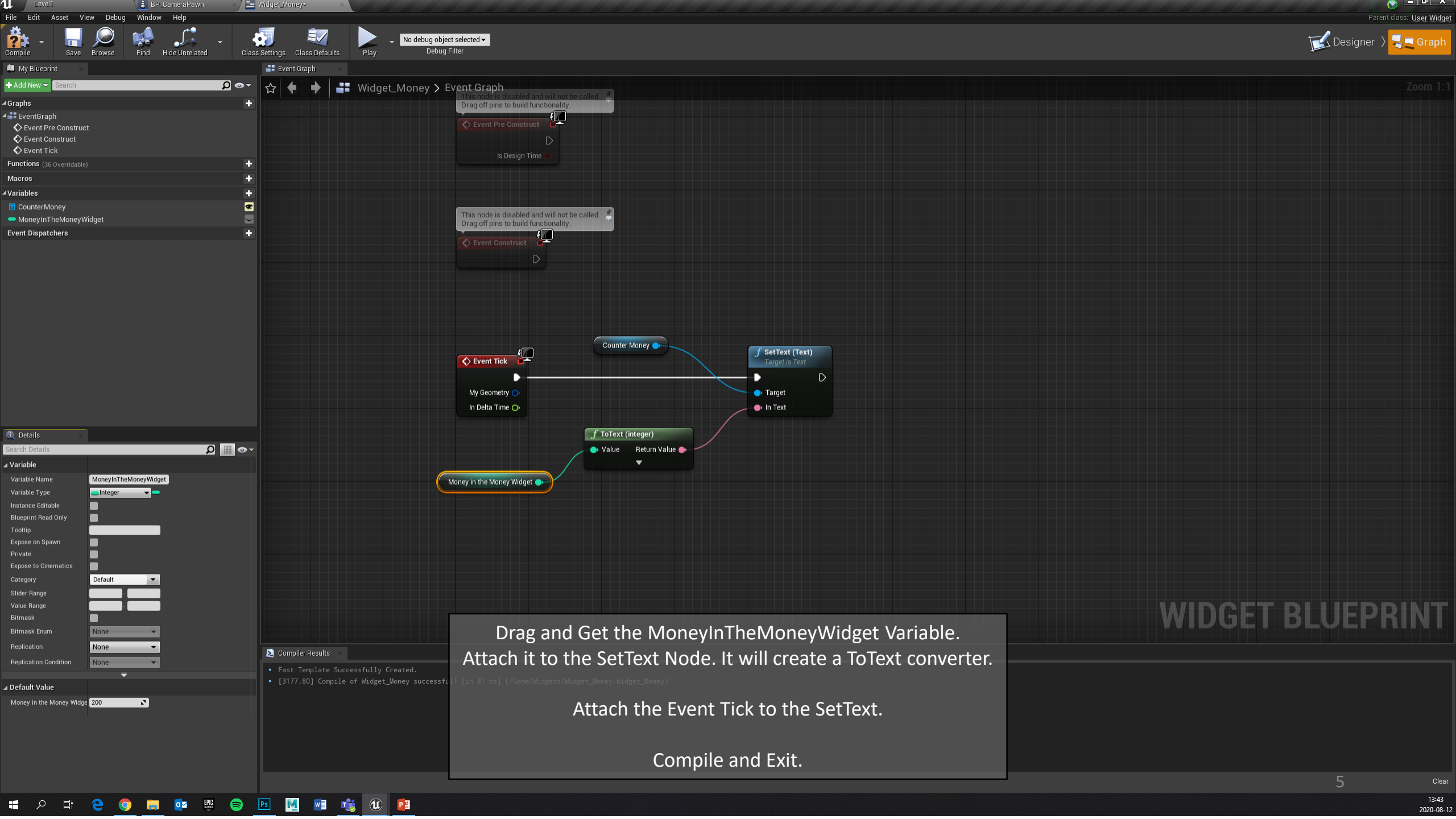

| Level1                                     | Vidget_Money* ×/ 🏋 BP_TowerDefenceCamera ×                                                                                        |                                                   |
|--------------------------------------------|----------------------------------------------------------------------------------------------------|---------------------------------------------------|
| File Edit Asset View Debug                 | Window Help                                                                                                    | Parent diasses Player Controller                  |
| 🎭 _ 🛄 🔘                                    |                                                                                                    |                                                   |
| Compile Save Browse                        |                                                                                                    |                                                   |
|                                            |                                                                                                    |                                                   |
|                                            |                                                                                                    |                                                   |
| NOTE: This is a data only blueprint, so or | ny the default values are shown. It does not have any script of variables. If you want to add some, <u>Open Full Blueprint Ed</u> |                                                   |
| Search Details                             |                                                                                                    |                                                   |
| ▲ Player Controller                        |                                                                                                    |                                                   |
| Player Camera Manager Class                |                                                                                                    | Noner 🗲 🔎 🕂 🗙                                     |
| Auto Manage Active Camera Target           |                                                                                                    |                                                   |
| Smooth Target View Rotation Speed          |                                                                                                    | 20.0                                              |
| Input Yaw Scale                            |                                                                                                    | 25                                                |
| Input Pitch Scale                          |                                                                                                    | -25                                               |
| Input Roll Scale                           |                                                                                                    |                                                   |
| Should Perform Full Tick when Paused       |                                                                                                    |                                                   |
|                                            |                                                                                                    |                                                   |
| ▲ Actor Tick                               |                                                                                                    |                                                   |
| Start with Tick Enabled                    |                                                                                                    |                                                   |
| Tick Interval (secs)                       |                                                                                                    |                                                   |
| Allow Tick Before Begin Play               |                                                                                                    |                                                   |
| Chaot Menorer                              |                                                                                                    |                                                   |
|                                            |                                                                                                    |                                                   |
| Cheat Class                                |                                                                                                    |                                                   |
| ▲ Mouse Interface                          |                                                                                                    |                                                   |
| Show Mouse Cursor                          |                                                                                                    |                                                   |
| Enable Click Events                        |                                                                                                    |                                                   |
| Enable Touch Events                        |                                                                                                    |                                                   |
| Enable Mouse Over Events                   |                                                                                                    |                                                   |
| Enable Touch Over Events                   |                                                                                                    |                                                   |
|                                            |                                                                                                    | l Array alamante 📥 👼                              |
|                                            |                                                                                                    |                                                   |
| Default Mouse Cursor                       |                                                                                                    |                                                   |
| Default Click Trace Channel                |                                                                                                    | Visibility •                                      |
| Trace Distance                             |                                                                                                    |                                                   |
| ⊿ Game                                     |                                                                                                    |                                                   |
| N Feedback                                 |                                                                                                    |                                                   |
| precuback                                  |                                                                                                    |                                                   |
| ⊿ Controller                               |                                                                                                    |                                                   |
| b Transform                                |                                                                                                    |                                                   |
|                                            |                                                                                                    |                                                   |
| ▲ Replication                              |                                                                                                    |                                                   |
| Only Relevant to Owner                     |                                                                                                    |                                                   |
| Always Relevant                            |                                                                                                    |                                                   |
| Replicate Movement                         |                                                                                                    |                                                   |
| Net Load on Client                         |                                                                                                    | Open the BP_CameraControl                         |
| Net Use Owner Relevancy                    |                                                                                                    |                                                   |
| Replay Rewindable                          |                                                                                                    |                                                   |
| Replicates                                 |                                                                                                    |                                                   |
| Net Dormancy                               |                                                                                                    | 🔤 If it is Data Only, Open Full Blueprint Editor. |
| Net Cull Distance Squared                  |                                                                                                    |                                                   |
| Net Update Frequency                       |                                                                                                    |                                                   |
| Min Net Update Frequency                   |                                                                                                    |                                                   |
| Net Priority                               |                                                                                                    |                                                   |
|                                            |                                                                                                    | Ţ.                                                |
| ⊿ Actor                                    |                                                                                                    |                                                   |
| Can be Damaged<br>Public View              |                                                                                                    | <u> </u>                                          |
|                                            |                                                                                                    |                                                   |

📲 🔎 🛱 🤮 🧕 🖬 🔯 👼 🛤 😼 🚺 📴

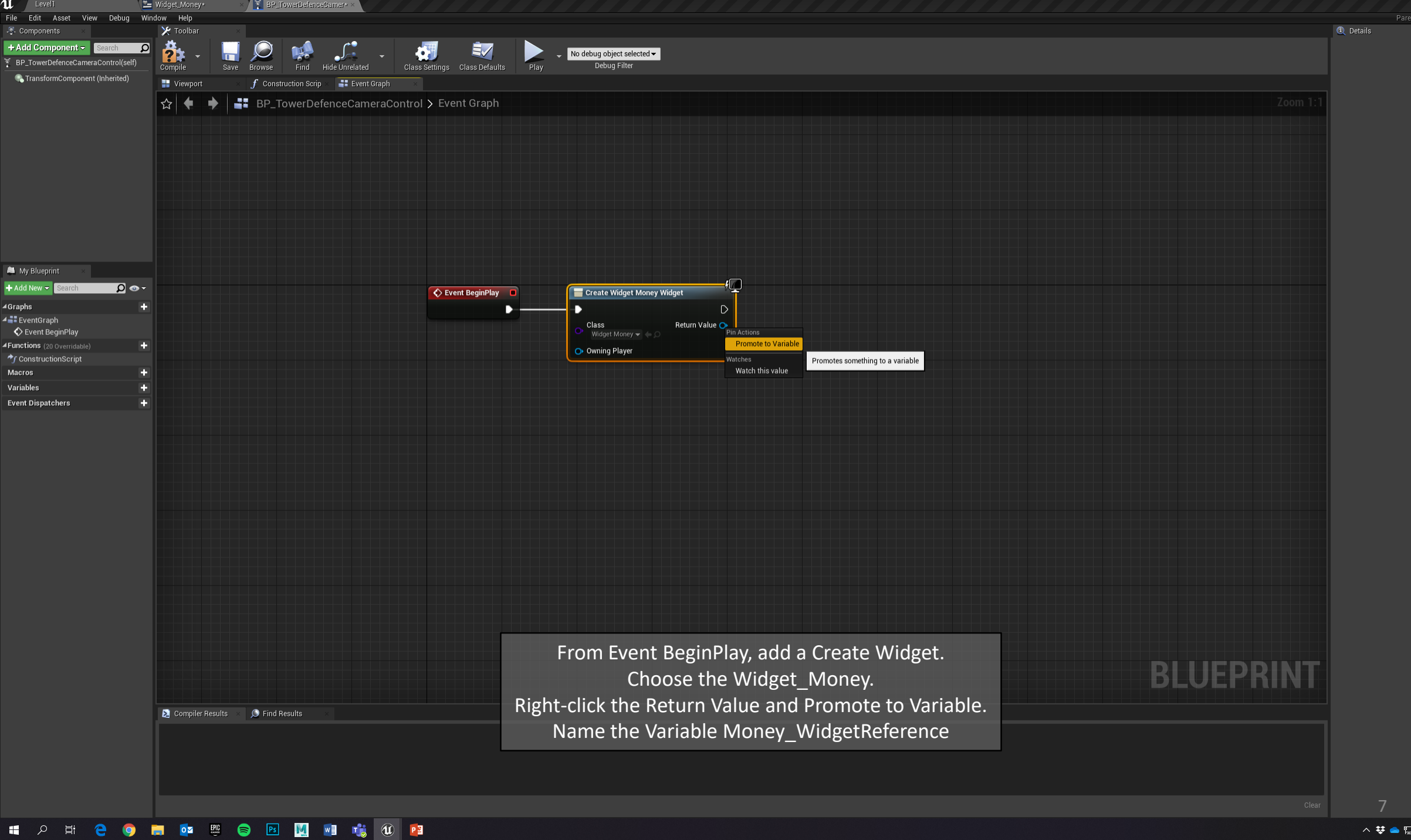

へ 😻 👄 🖫 🕬 🕺 13:50 📑

Parent class: Player Controller

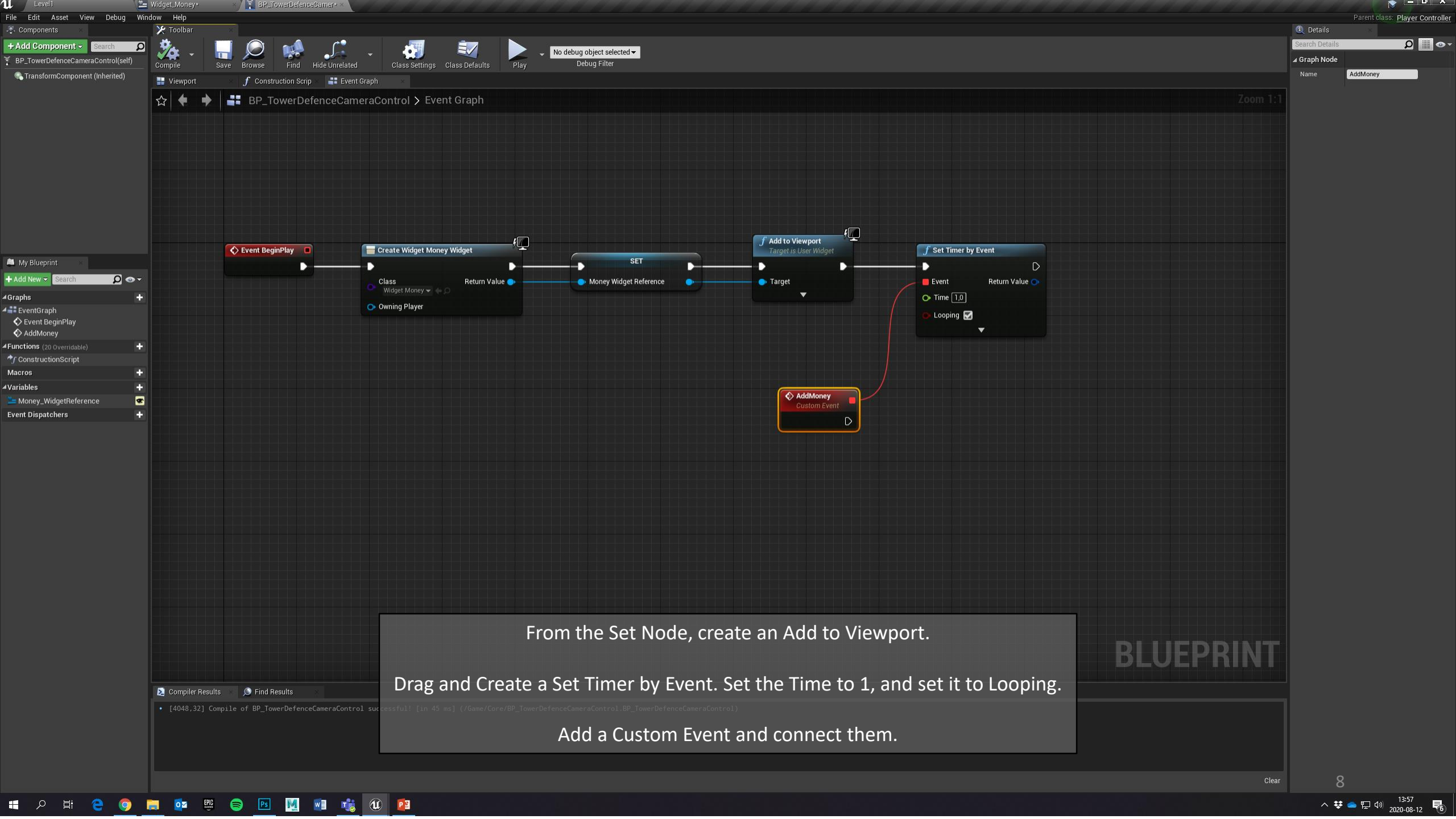

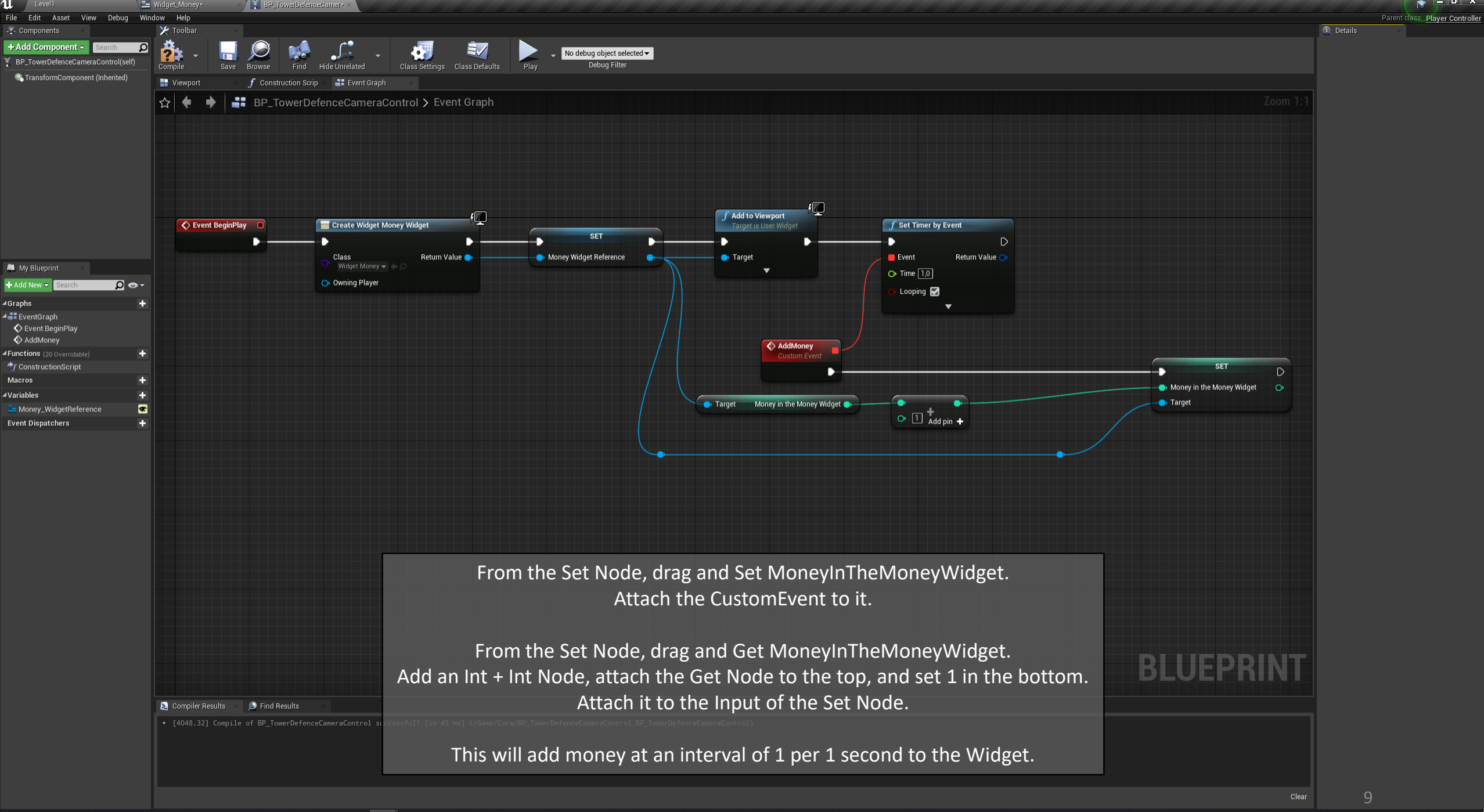